# MDA83 USB ACIP转换器 使用说明

MDA83 x MDA852 RS485 DALI 网关 MDA83 x MDA180 UART DALI 模块

2024.01.04 南京美加杰智能科技有限公司

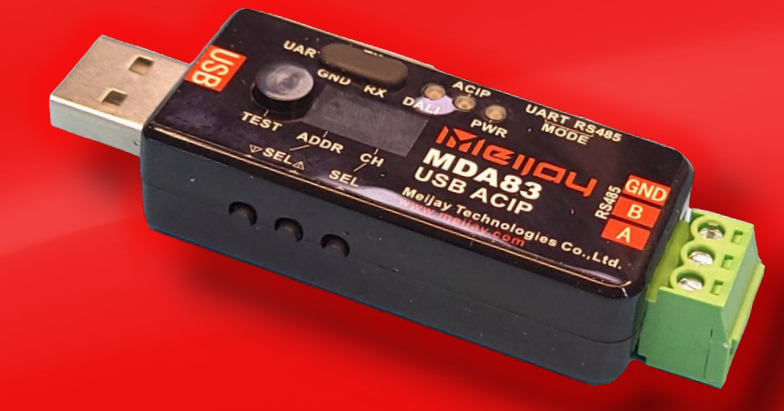

## MDA83 USB ACIP 转换器简介

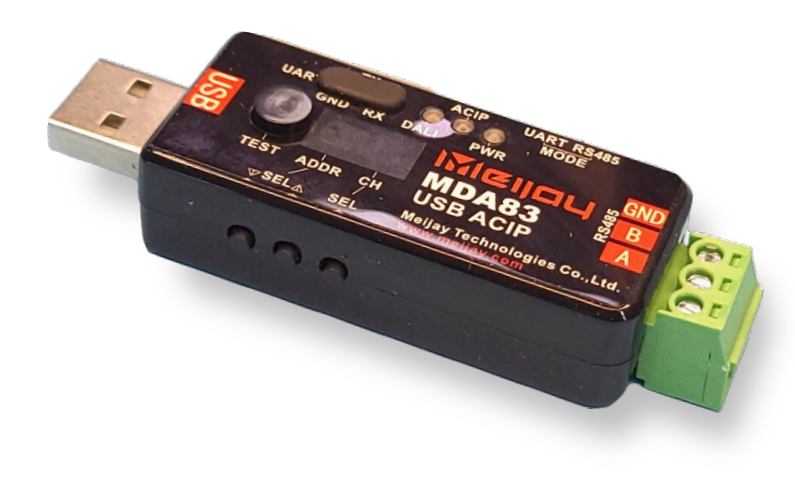

MDA83 USB ACIP 转换器支持 MDA85x 系列 RS485 DALI 网 关和 MDA180B UART DALI 协议模块,它通过开放的 ACIP 协 议和网关模块通讯,将DALI 总线的设备能够像直接连接 DALI USB 接口一样支持 PC 上的配置软件,在不改变用户使用习惯 的同时而无需接入额外的 DALI USB 接口设备来调试配置 DALI 总线。

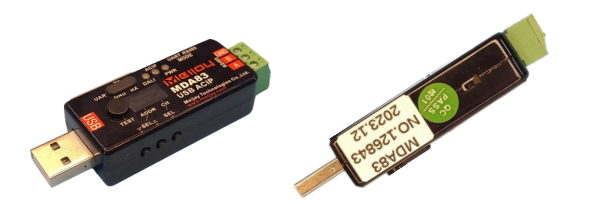

- USB接口: USB HID 定制协议,兼容DALI USB第三方
  PC端配置软件
- ACIP接口: 开放ACIP通信协议
  - UART: UART TTL 3.3V, 115200bps
  - RS485: 3kV隔离(和USB供电), 9600bps

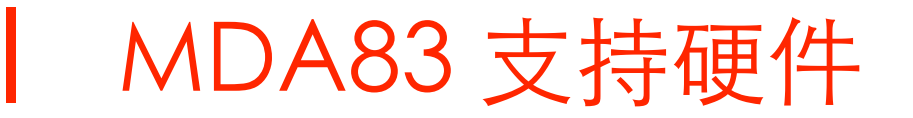

MDA83可以和支持ACIP协议的RS485 DALI网关或UART DALI模块连接,连接以后,PC即可以通过MDA83的USB接口和DALI网关或模块的DALI总线设备进行通信,在功能上等同于直接使用DALI USB接口来操作DALI总线。

- MDA85x 系列 RS485 DALI网关: MDA851, MDA852等
- MDA180 系列 UART DALI模块: MDA180B, MDA182等

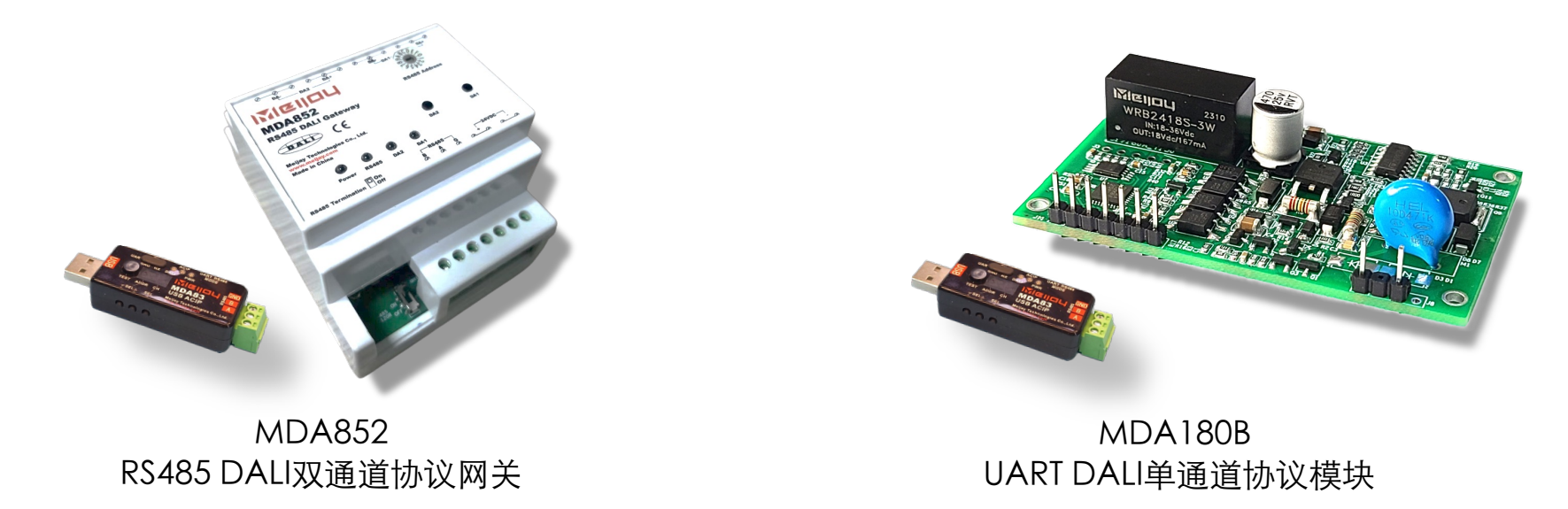

## MDA83 支持软件

MDA83 支持DALI USB接口设备所兼容的第三方软件

- Tridonic masterConfigurator (推荐使用v2.38及以前版本)
- Lunatone DALI Cockpit (首次安装使用需要进行免费注册)

#### 软件使用参考资料:

- (1) DALI 电源调试和配置参数揭秘: https://zhuanlan.zhihu.com/p/293658615
- (2) DALI 电源进阶调试招式: https://zhuanlan.zhihu.com/p/344948722
- (3) DALI-USB SDK 代码仓库: https://gitee.com/meijay/daliusb
- (4) DALI USB SDK Demo应用功能介绍视频: https://www.bilibili.com/video/BV18F41157Ym
- (5) MDA80 配合masterCONFIGURATOR使用视频: https://www.bilibili.com/video/BV1Cv411C7cp
- (6) masterCONFIGURATOR汉化版插件使用视频: https://www.bilibili.com/video/BV12f4y1L7K1

MDA83 包装清单

#### 包装清单:

- 1. MDA83: 带RS485端子插头
- 2. UART 连接线: 3线, 用于连接MDA180系列模块的UART信号。
- 3. 螺丝刀:用于RS485端子接线安装。

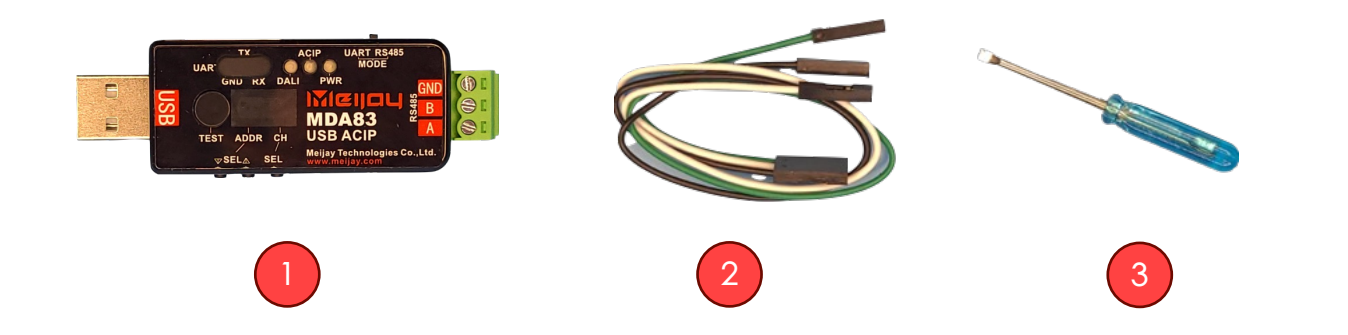

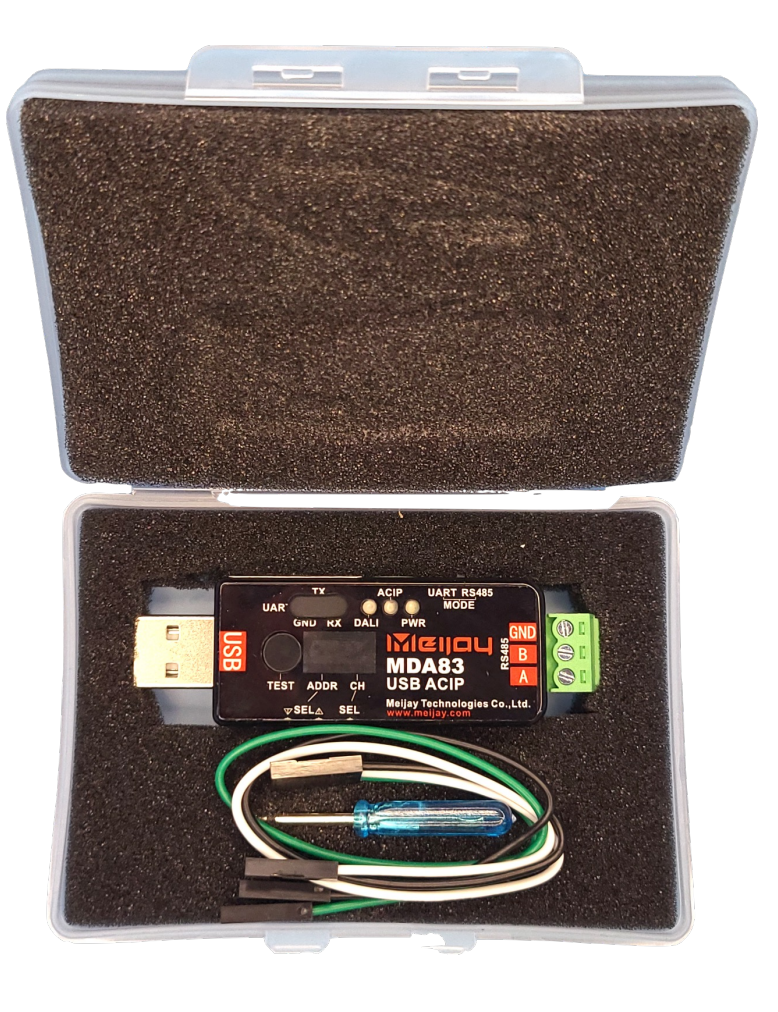

## MDA83 按键、指示灯及信号端子说明

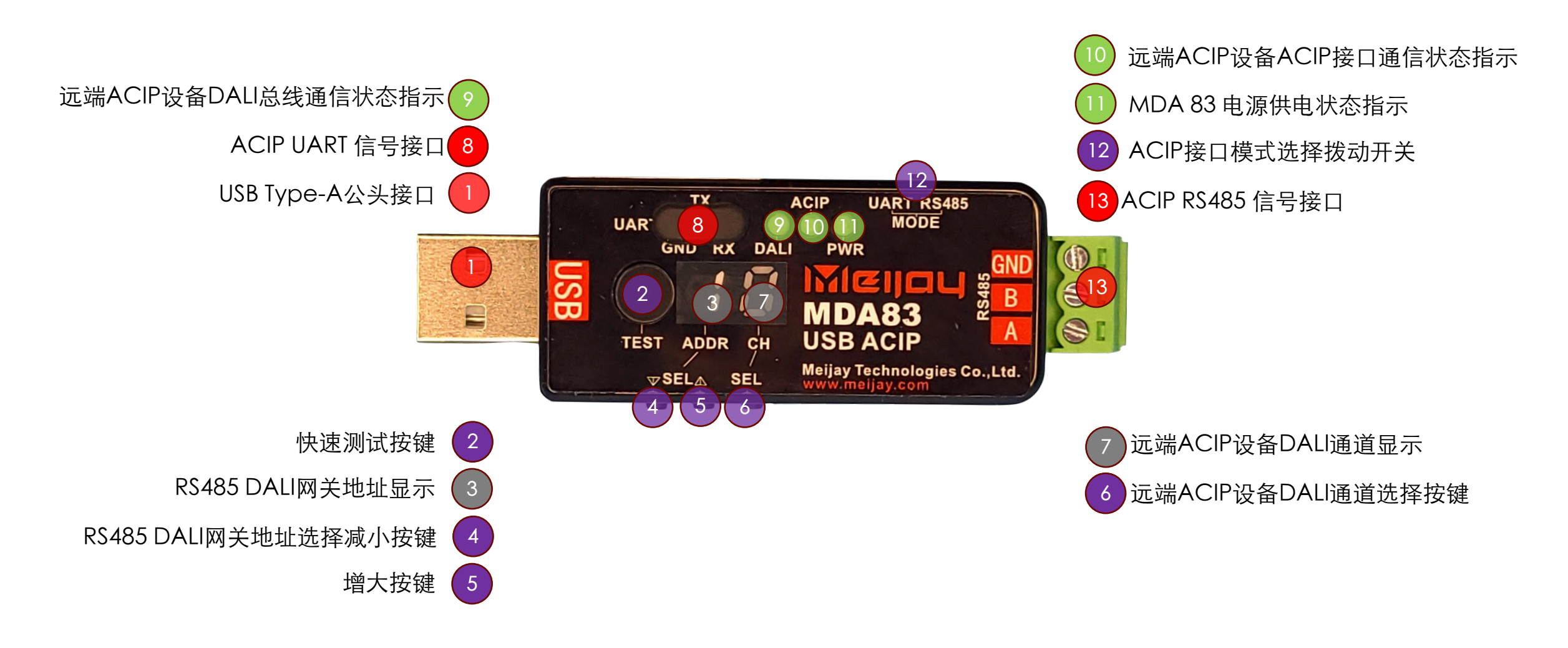

## MDA83 连接 MDA852

#### 使用到的信号接口

- MDA83 ACIP RS485 信号接口: A, B, GND
- MDA852 ACIP RS485 信号接口: A, B, G

#### 连接方式

- MDA83 RS485 GND和MDA852 RS485 G相连
- MDA83 RS485 A 连接MDA852 RS485 A
- MDA83 RS485 B 连接MDA852 RS485 B

#### MDA83 设置

- ACIP接口模式选择拨到开关拨到RS485位置
- 连接PC USB接口通电后,按 "RS485 DALI网关地 址选择" "减小"或"增大"按键,直到 "RS485 DALI网关地址显示"为RS485网关面板 "RS485 Address"设置的地址数值。
- 按"远端ACIP设备DALI通道选择"按键,直到
  "远端ACIP设备DALI通道显示"为"1"或
  "2",即选择DALI通道1或者2。

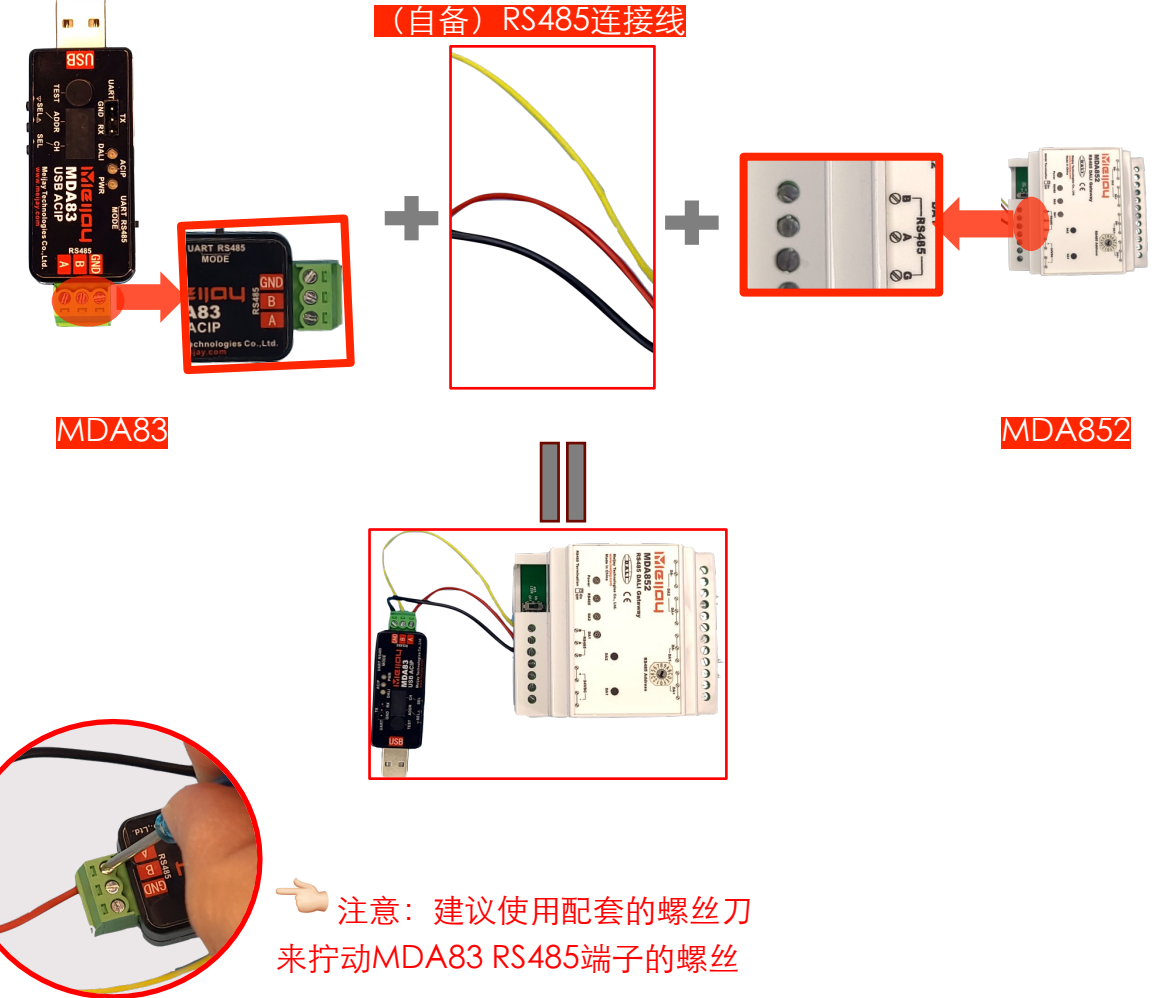

## MDA83 连接 MDA180B

#### 使用到的信号接口

- MDA83 ACIP UART 信号接口: GND、TX、RX
- MDA180B ACIP UART信号接口: TX、RX

#### 连接方式

- 将以上两个信号接口中的GND相连
- MDA83 UART TX 连接MDA180B UART RX
- MDA83 UART RX 连接MDA180B UART TX

#### MDA83 设置

- ACIP接口模式选择拨到开关拨到UART位置
- 连接PC USB接口通电后,按"远端ACIP设备DALI 通道选择按键",直到"远端ACIP设备DALI通道 显示"为"1",即选择DALI通道1。

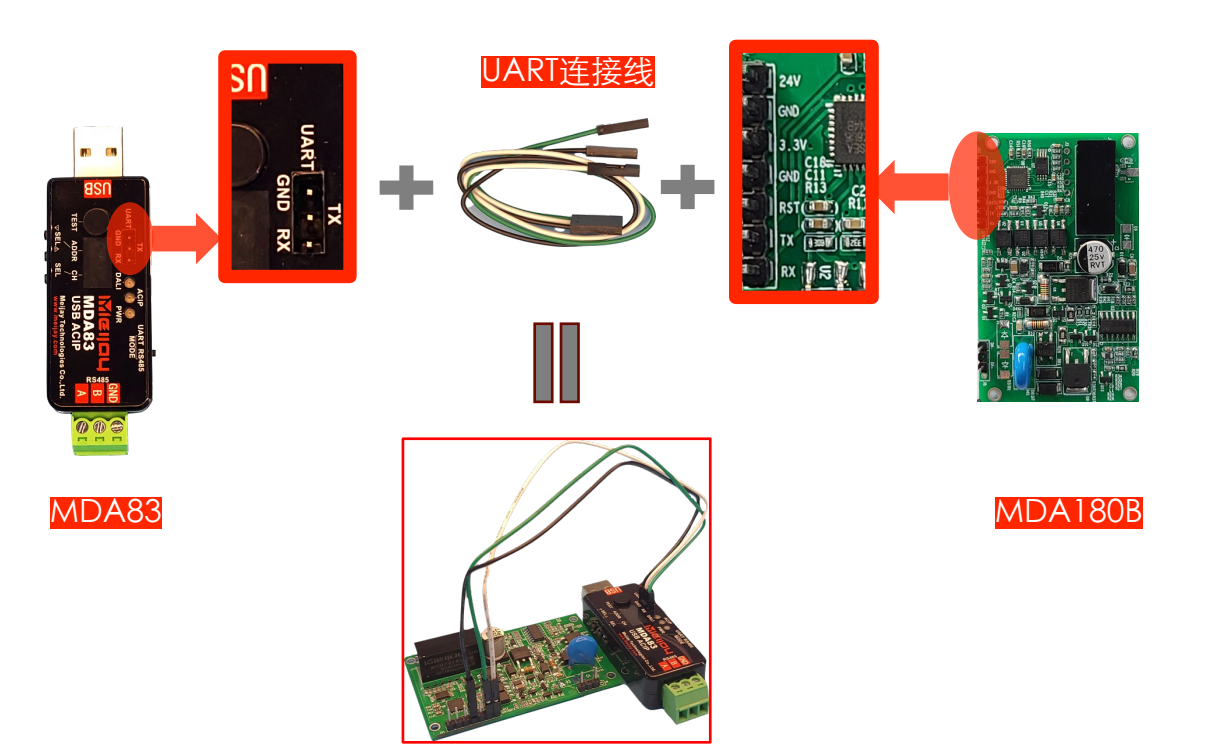

### MDA83 使用注意事项

- MDA83插入PC USB口后,先检查确认以下情况再打开PC端的上位机软件,执行对应的软件操作。
  - ACIP 模式设置和ACIP远端网关地址(如果使用RS485 DALI网关)及DALI通道选择正确。
  - 远端ACIP设备处于上电状态,并且所选择的DALI总线状态正常(总线供电正常)。
  - 可通过MDA83的"快速测试按键"来验证ACIP UART或RS485的通信连接。该按键操作将以广播的形式控制远端 设备DALI通道的总线上的控制装置,短按在"关灯"和"最大亮度"间切换,长按调光,再次长按切换调光方向。
- 执行软件操作时可观察MDA83上的 "DALI"和 "ACIP"指示灯。 "DALI"表示远端设备的DALI总线上 有数据通信, "ACIP"则表示MDA83和远端设备的ACIP接口(RS485或UART)通信正常。
- 使用过程中ACIP远端设备如果处于断电状态,请不要操作PC上位机软件,否则再连续多次操作失败后 将引起后续操作无法执行,需要退出并重启PC上位机软件。
- 在拔插MDA83后,可能需要退出并重启PC上位机软件。

## 

#### Make Lighting Connected and Interactive • 创造联动之光

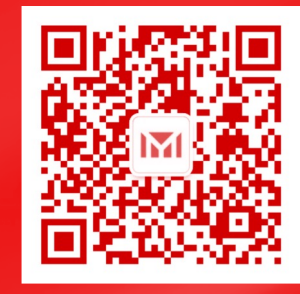

微信公众号

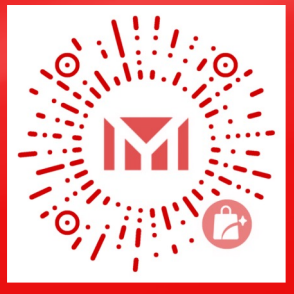

微信小商店

南京美加杰智能科技有限公司 | 南京市江宁区清水亭西路2号蛋壳未来智慧产业园8栋A区228室 | www.meijay.com | 业务热线 +86-177-495-23281 | 邮箱 sales@meijay.com

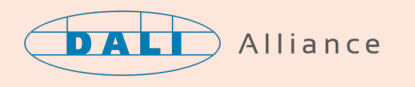

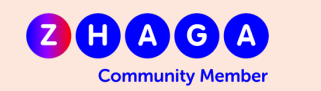

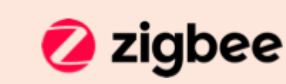

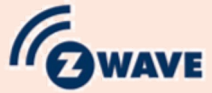

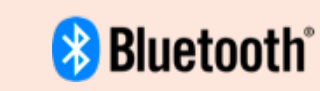

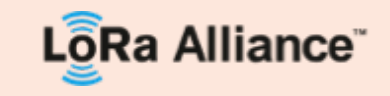